## Downloading our new app:

## 1. Click the link -> <u>https://tithely.app.link/stlukes-catholic</u>

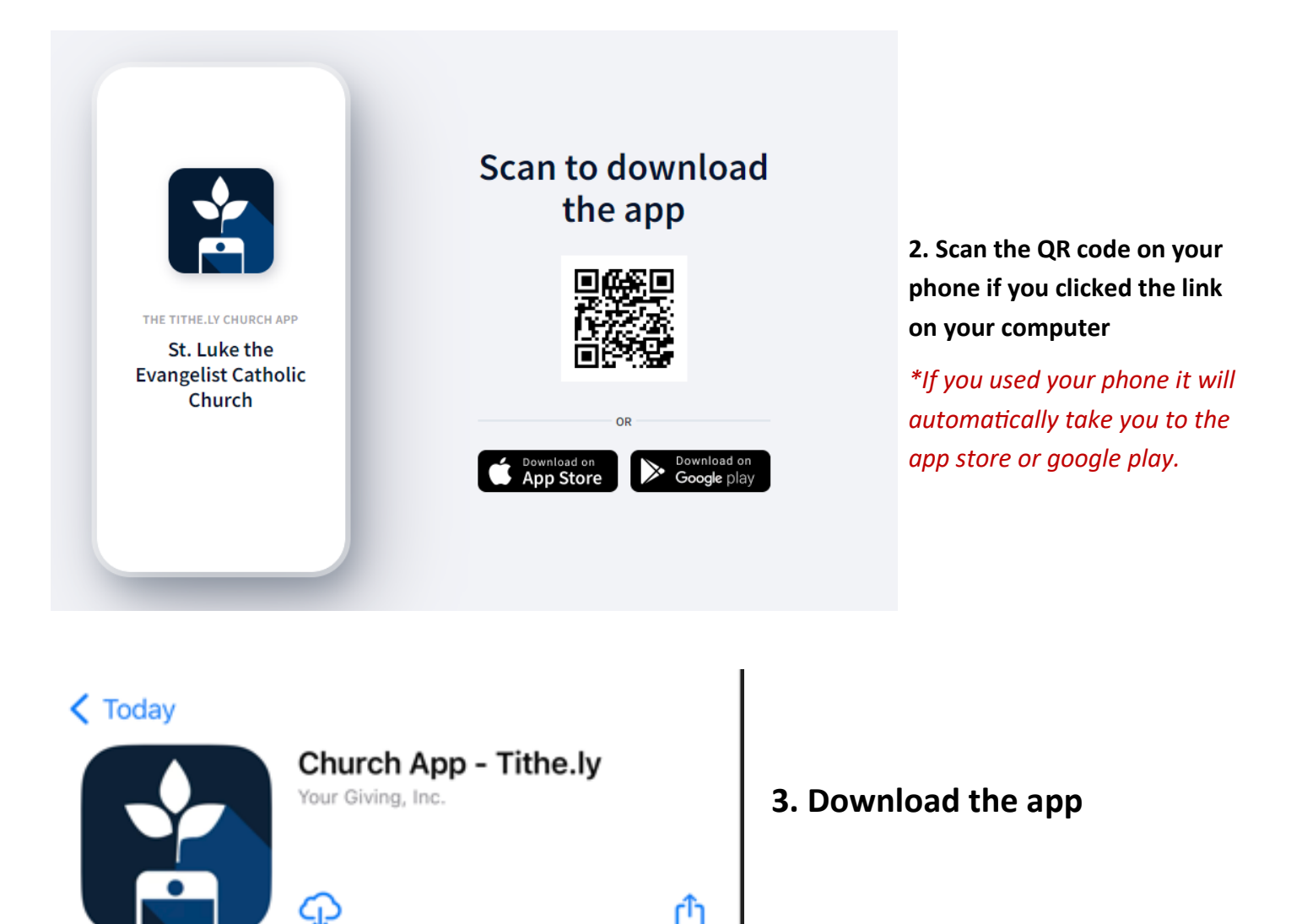

4. Click finish.

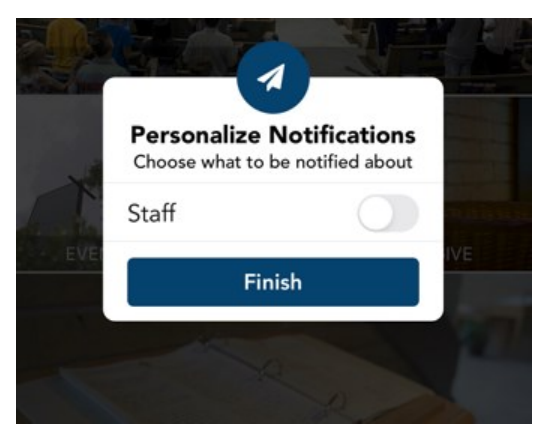

5. Click change

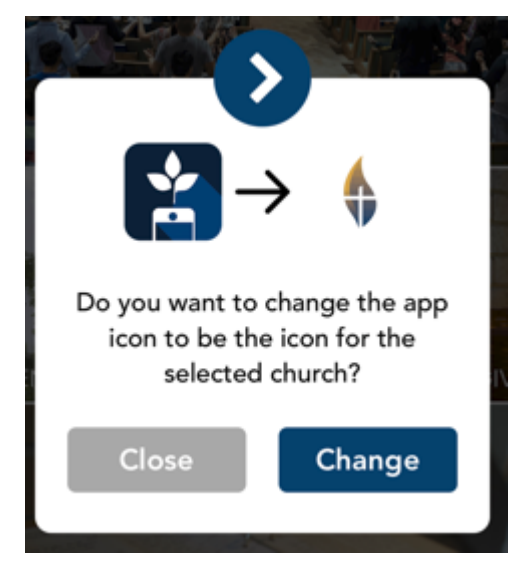

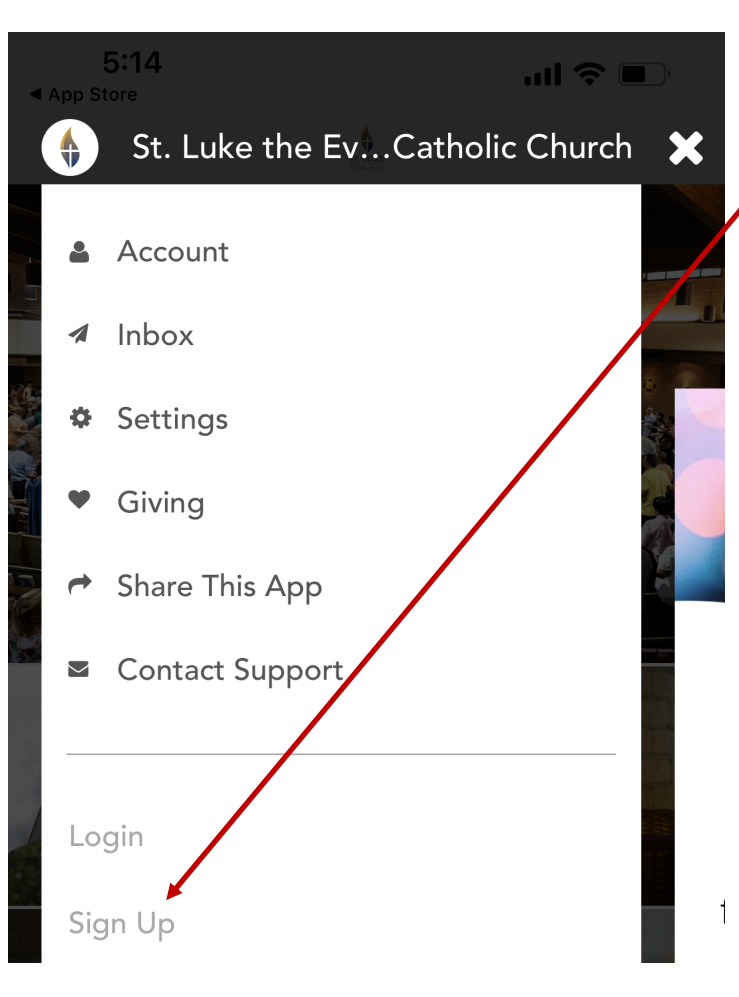

6. To create an account, Click on the three lines in the top left corner to open these menus.

- 7. Click on sign up
- 8. You are officially signed up!